## Handleiding bij 'De Alweer Wandelen Wandeling' voor APPLE toestellen

1. DOWNLOAD via AppStore de izi.TRAVEL app

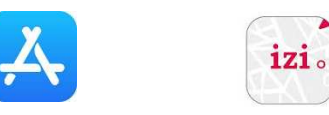

## 2. Open de app en doorloop alle stappen

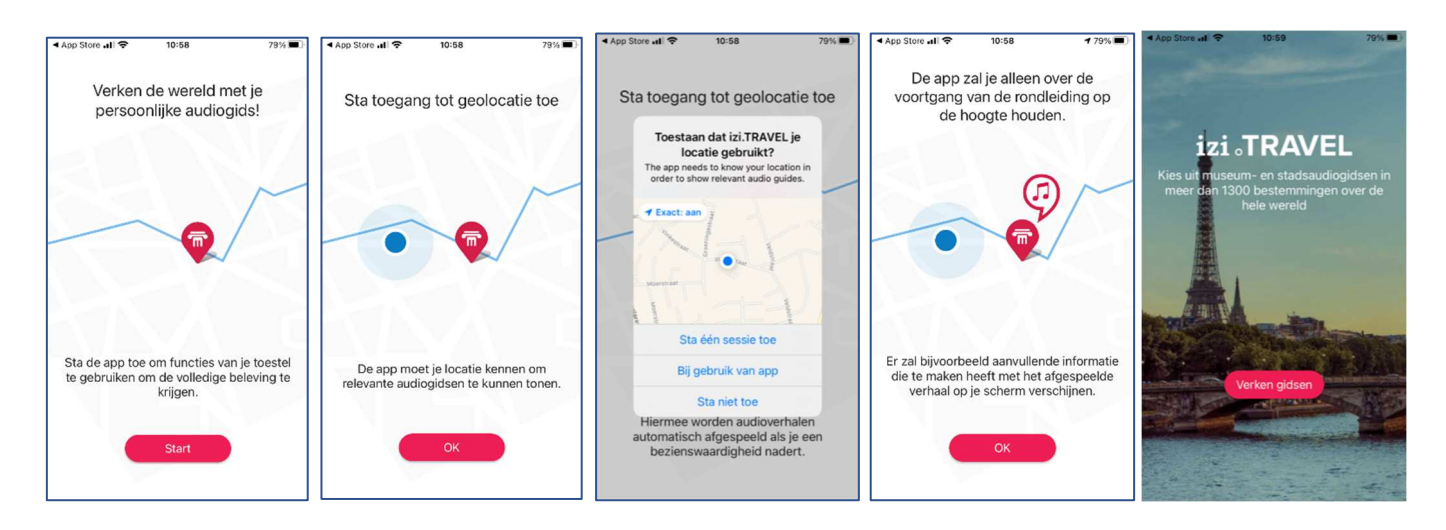

3. Je krijgt onderstaand scherm te zien: Klik ja of nee al naargelang je relevante advertenties wilt of niet. Klik daarna op akkoord.

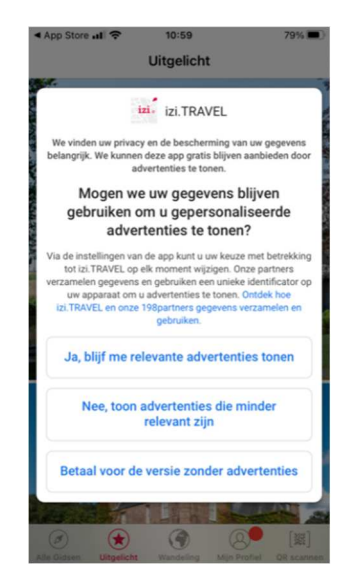

4. De app opent zich en je krijgt volgend scherm: Klik onderaan links op "Alle gidsen"

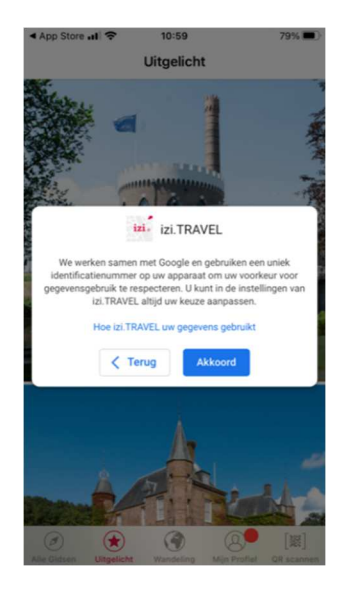

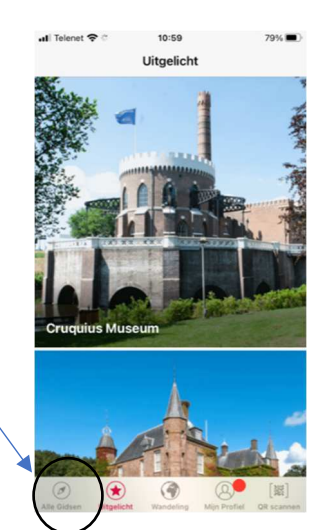

## 5. Nu krijg je een pagina met een zoekfunctie

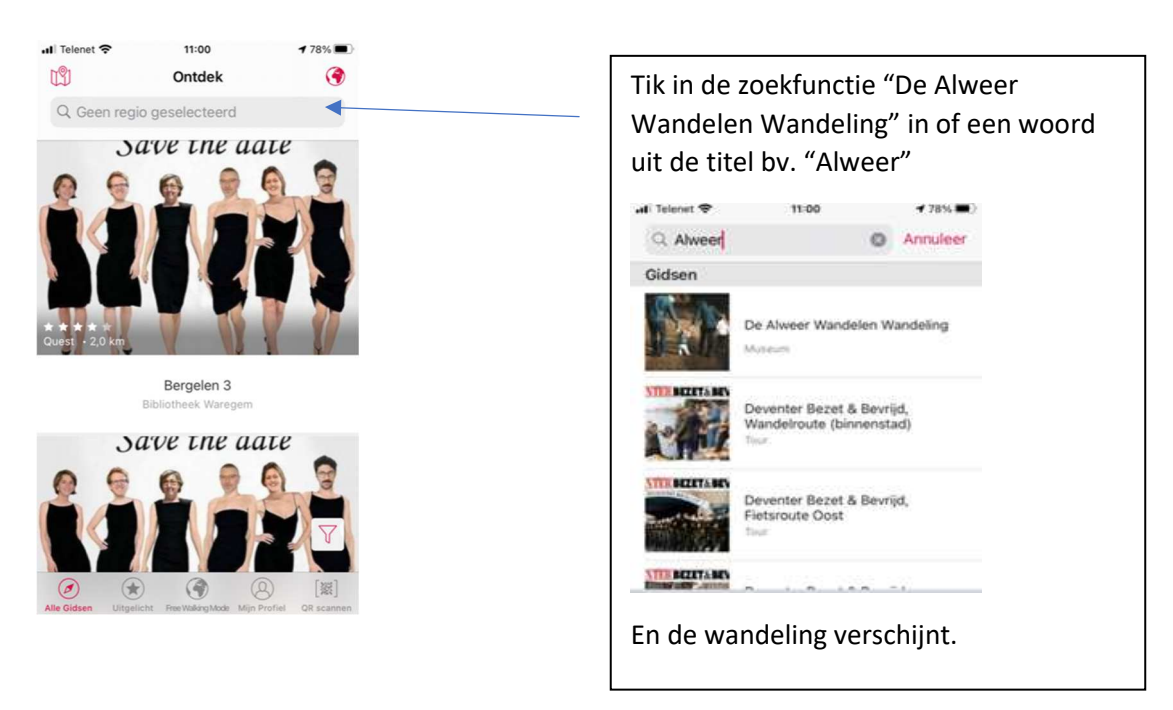

Opgepast: om praktische redenen werd de wandeling als een 'virtueel museum' aangemaakt. Je zal dus bij de wandeling Museum zien staan en niet Tour of Quest.

## 6. Klik "De Alweer Wandelen Wandeling" aan en de wandeling opent zich in de app.

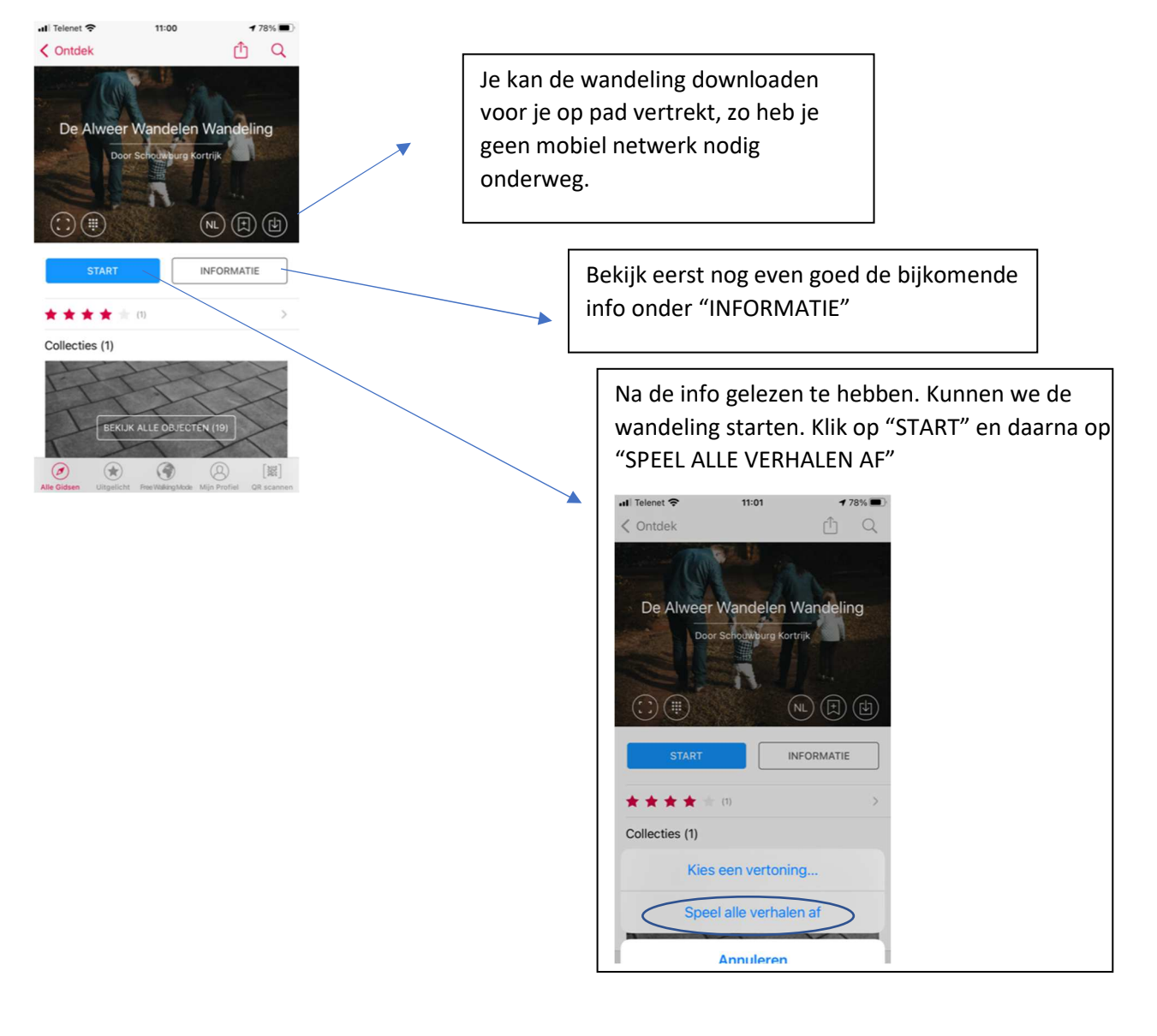

7. Het eerste schermpje van de wandeling verschijnt.

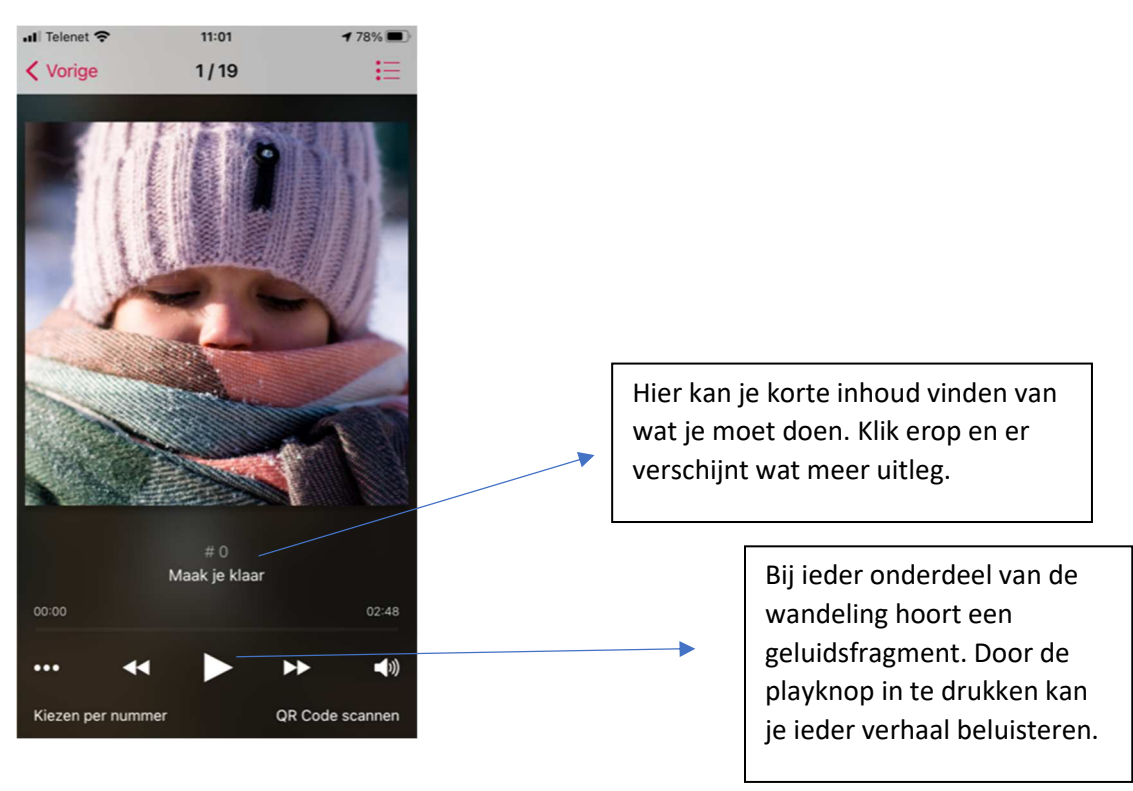

8. Scrol nu naar links voor de volgende stap in de wandeling. Als je naar rechts scrolt kan je een stap terugkeren.

Veel stapplezier.